## **CARA MENGAKTIFKAN MICROSOFT OFFICE HOME AND STUDENT 2010**

- 1. Tekan butang Start, All Program dan pilih Microsoft Office 2010
- 2. Pop Up akan keluar arahan "Do you want to allow the following program to make changes to this computer?" Pilih Yes
- 3. Pilih Activate

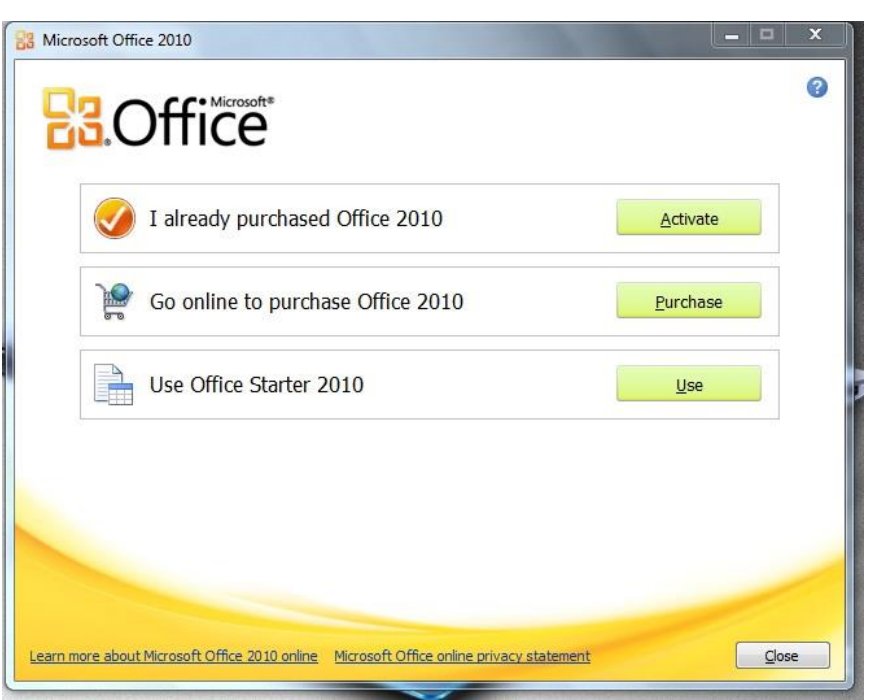

## 4. Pilih Accept

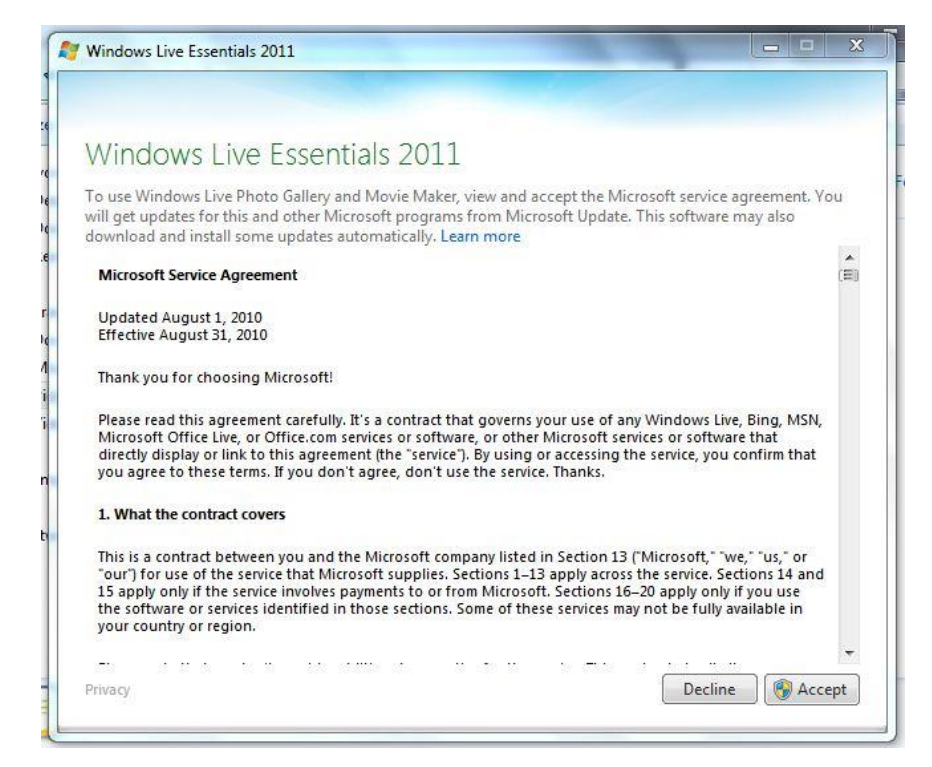

5. Pilih **OK** dan masukkan product key yang terdapat dibahagian belakang (bawah) netbook (*setiap netbook mempunyai n.o product sendiri dan tidak boleh dikongsi*)

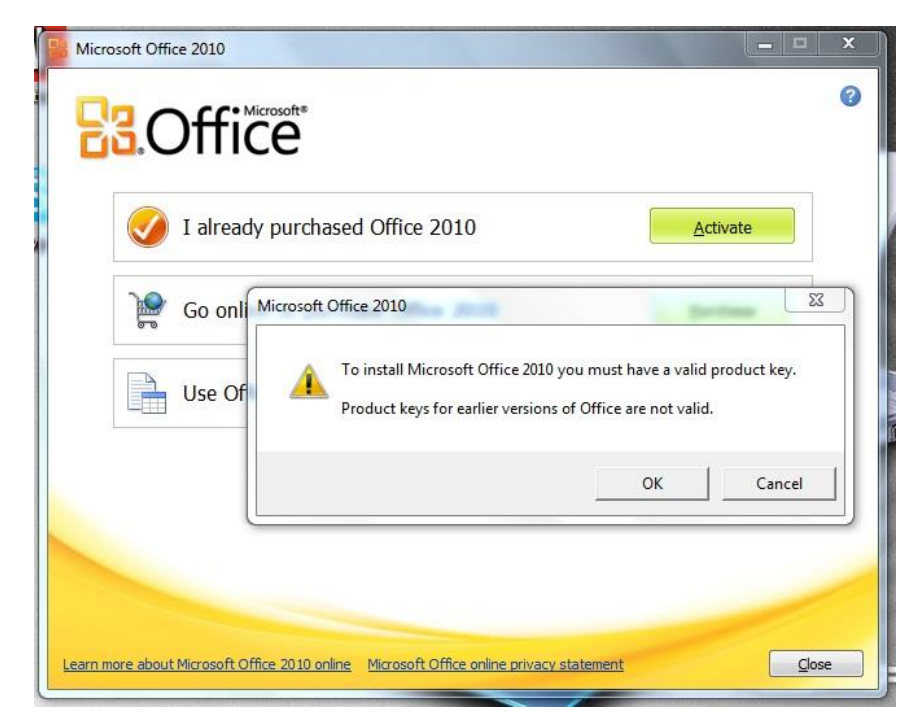

6. Pilih Continue

| a Micros | oft Office Home and Student 2010                                                                                                    | × |
|----------|----------------------------------------------------------------------------------------------------|---|
|          | Enter your Product Key                                                                                                    | 0 |
|          | Need to find your Product Key?<br>Your Product Key is 25 characters and is typically found in your<br>product packaging. If you cannot find your Product Key, click<br>the "Learn more about Product Keys and see examples" link.<br>Learn more about Product Keys and see examples |   |
|          | GWF4T-FVCV4-> -BPRDR-B6B7C                                                                                                    |   |
|          | ✓ Attempt to automatically activate my product online. <u>Privacy Statement</u>                                                                                                    |   |

7. Klik pada "I accept the terms of this agreement" dan pilih Continue

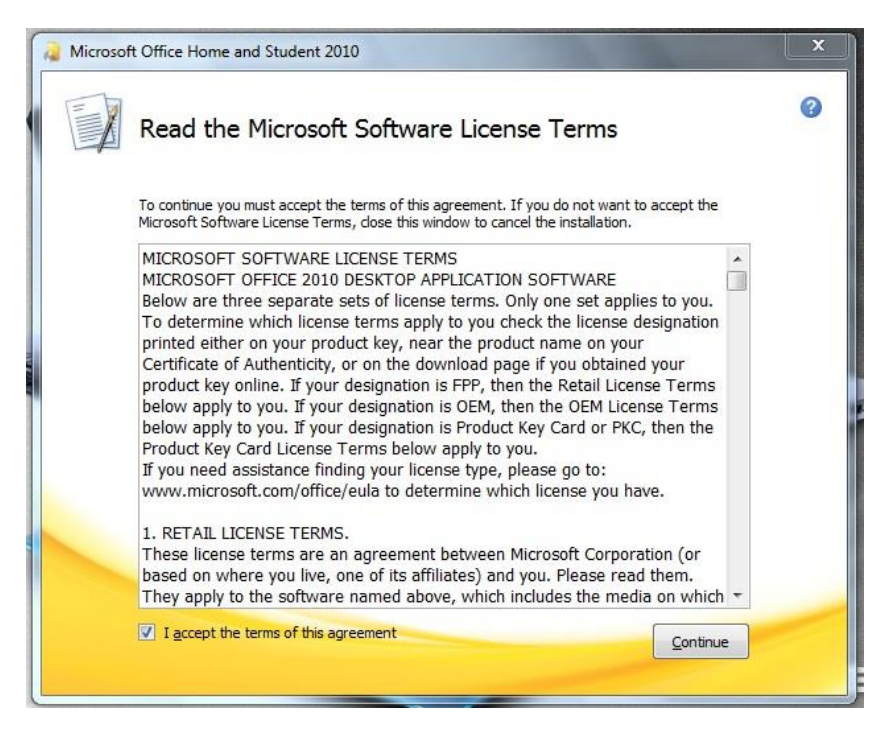

8. Pilih Install Now

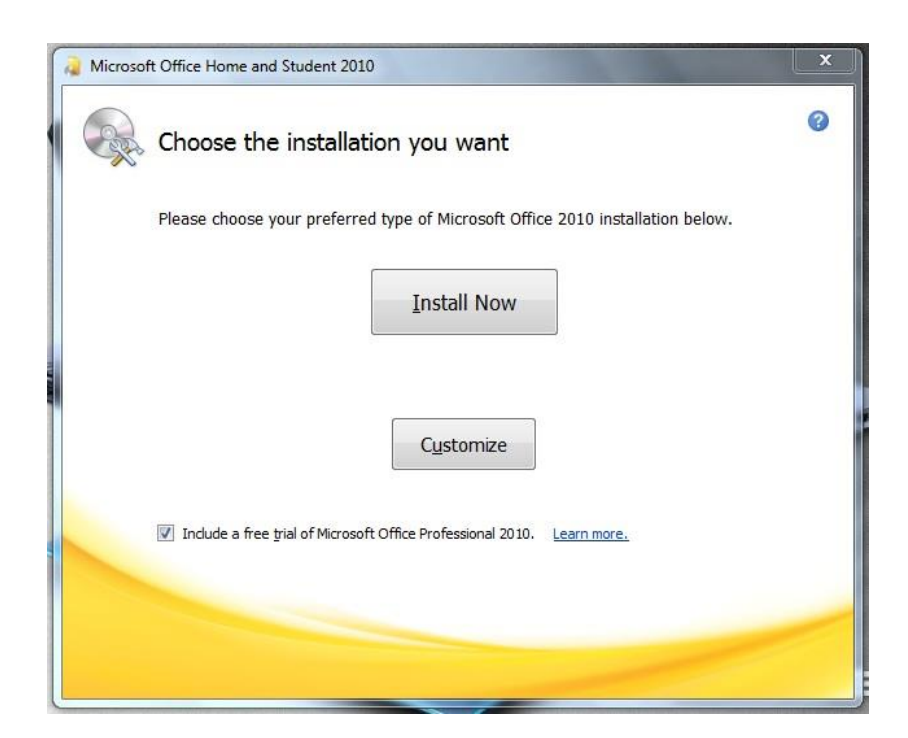

9. Biarkan Installation berjalan

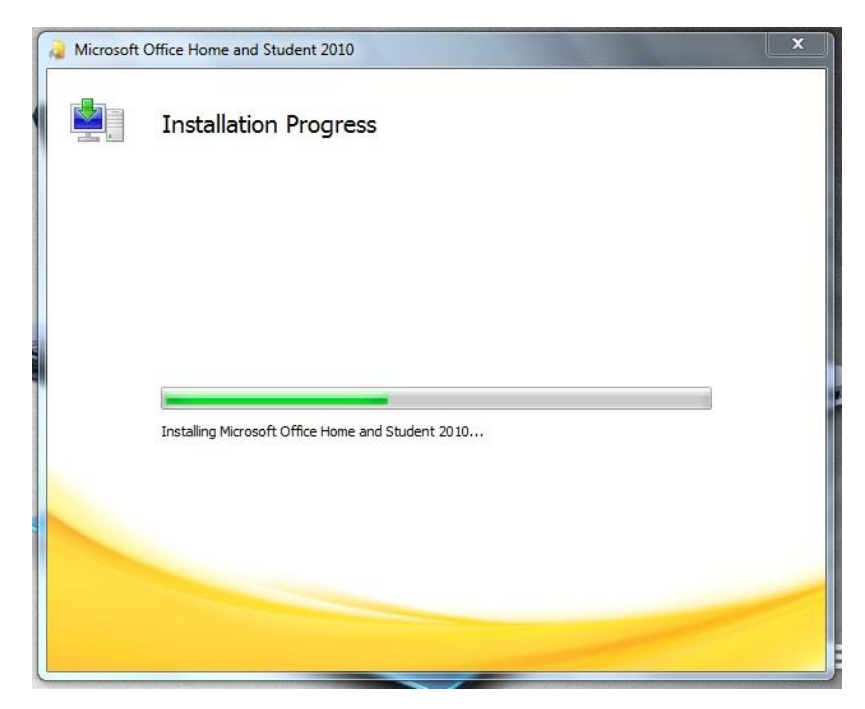

10. Setelah selesai, pilih Close

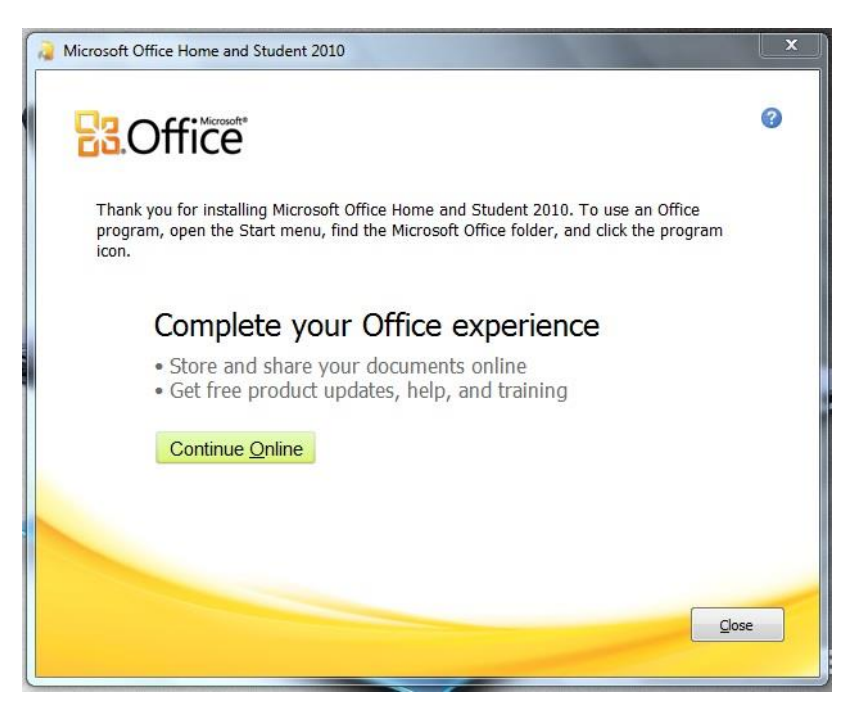

11. Biarkan Netbook anda seketika untuk di Update.

| Completing     | Office setup     |  |  |
|----------------|------------------|--|--|
| Do not power o | ff your computer |  |  |

12. Setelah selesai Update, sila restart Netbook anda

- \* Disediakan Oleh UPICT BTPNWPKL
- \* Sebarang Pertanyaan boleh menghubungi PKG ahli masing-masing.